# Microscopio BeaverLAB MX inteligente

Manual de instrucciones DDL-MX

Lea atentamente el manual prima dell'uso

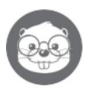

### Índice

| 1. Anteprima del producto                                    | 01 |
|--------------------------------------------------------------|----|
| 2. Instrucciones para el uso                                 | 02 |
| 3. Instrucciones para el uso del microscopio                 | 03 |
| 4. Instrucciones para los pasos operativos del microscopio   | 06 |
| 5. Guía de interfaz de usuario                               | 11 |
| 6. Descripción de las funciones de los dispositivos externos | 15 |
| 7. Accesorios y herramientas                                 | 26 |
| 8. Solución de problemas del microscopio                     | 19 |
| 9. Marchi e dichiarazione legale                             | 20 |
| 10. Instrucciones de garantía del producto                   | 20 |
| Parámetros generales del microscopio                         |    |

## 1 Anteprima del producto

- Gracias por haber adquirido el microscopio smart BeaverLAB, del siguiente denominado microscopio.
- Lea atentamente este manual y consérvelo correctamente prima dell'uso. No utilizar el microscopio senza aver letto le istruzioni.

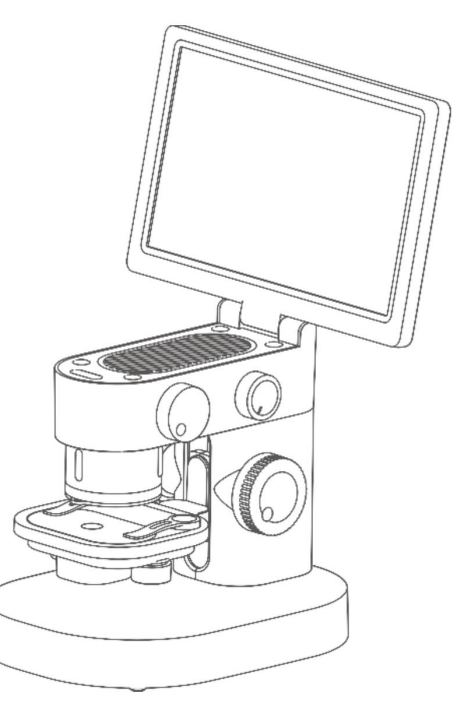

### 2 Instrucciones para el uso

- Siete pregati di leggere atentamente este manual y di usarlo correctamente.
- Preste atención a proteger el funcionamiento del microscopio. Assicuratevi di chiudere l'obiettivo dopo l'uso, evitate l'ingresso di polvere o corpi extranei.
- Preste atenzione a proteggere lo schermo del display. Vi preghiamo di richiudere lo schermo dopo l'uso per evitare di danneggiare il display.
- El tavolino portacampioni di osservazione di este microscopio è a traslazione. Si prega di mantener pulito e di non forzarne il movimento.
- Curch synchrise is an unpublic d signed & d signed & signed & d signed & signed & d s

## 3 instrucciones para el uso del microscopio

### Composición del microscopio

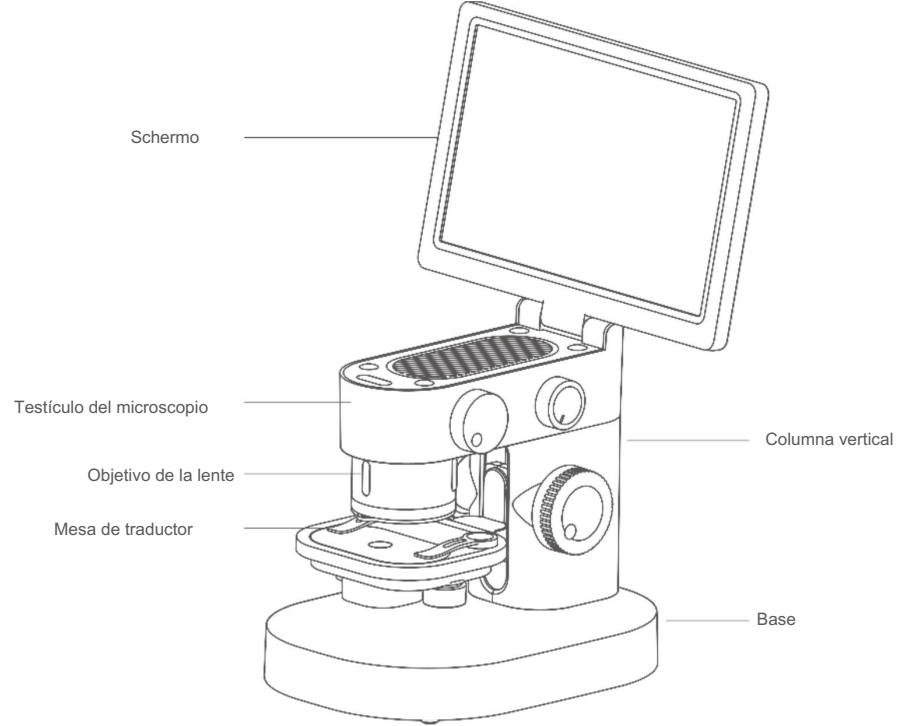

#### Descripción de vite di messa a fuoco

#### Manopola de iluminación operativa

Ruotatela in senso orario per acendere ed aumentare la luminosità; ruotatela in senso antiorario per diminuire la luminosità e spegnere.

> Vite di regolazione ingrandimento Ampliaciones 100 X / 600X / 1200 X

## Manopole di regolazione movimento piattaforma

Ruotate in senso antiorario per spostare la

piattaforma indietro

Ruotate in senso orario per spostare la

piattaforma in avanti

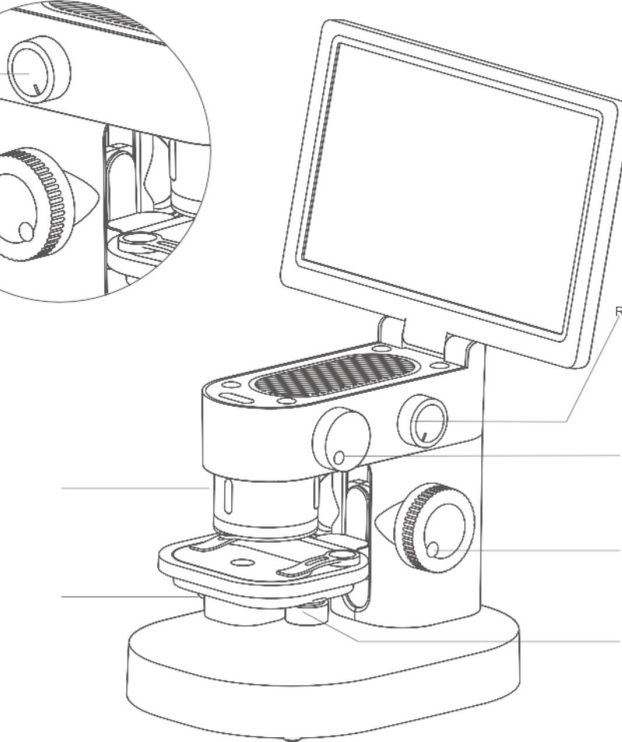

Manopola de iluminación intensificadora de regulación inferior

Ruotate in senso orario per acendere,

in senso antiorario per spegnere.

### Manopola di messa a fuoco micrometrica

Zoom indietro en sentido orario / zoom avanti en sentido antiorario

Manopola di regolazione sollevamento piattaforma

Abbassa en sentido antiorario, alza en sentido orario

Manopole di regolazione movimento piattaforma

Ruotate in senso antiorario per spostare la piattaforma a sinistra

Ruotate in senso orario per spostare la piattaforma a destra

### Guía del usuario para la interfaz

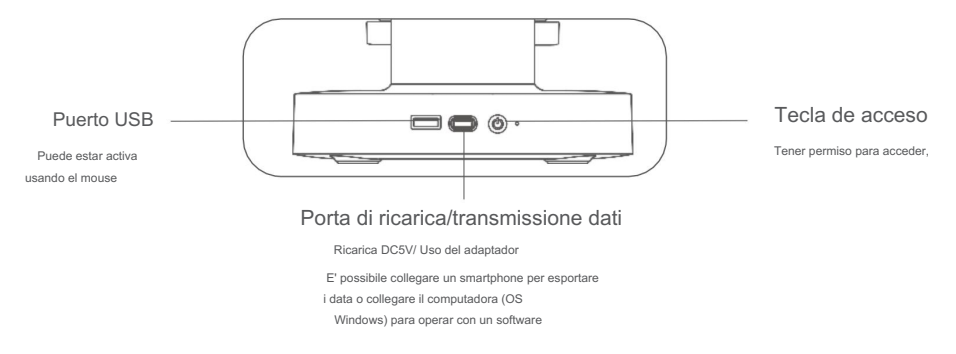

#### Ambiente operativo

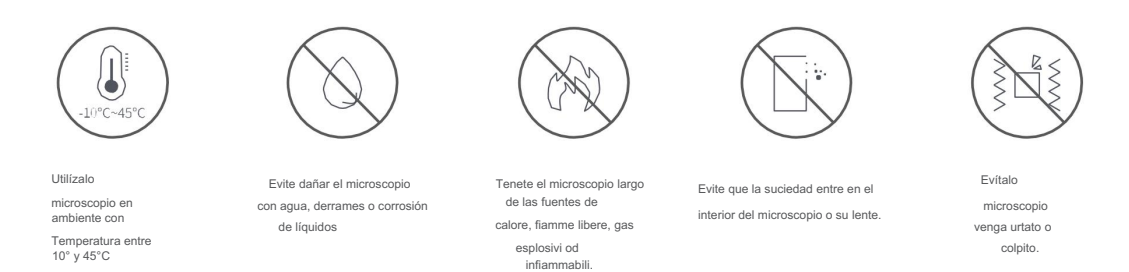

•A baja temperatura, la capacidad operativa de la batería puede resultar ridotta.

• En caso de comportamiento anómalo del microscopio, póngase en contacto con el servicio de asistencia técnica. El montaje del microscopio sin autorización puede causar daños irreversibles y comprometer la garantía.

#### Instrucciones de carga

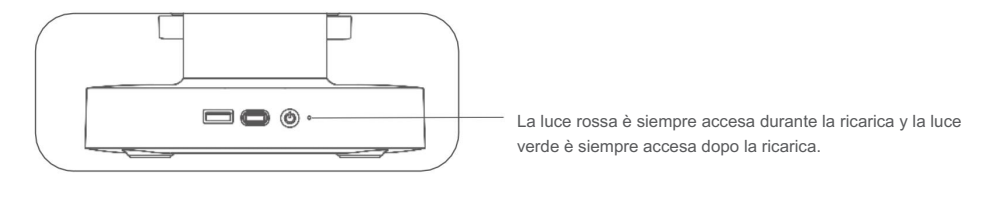

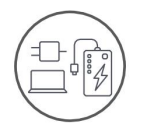

Es posible utilizarlo Caricaturista del propio teléfono inteligente para recuperarlo microscopio

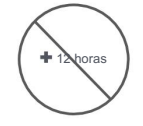

No caricare per più di 12 ore para evitar comprometerse duración de la batería.

 Durante la rica rica es posible notar un leggero calore nel corpo e nella batteria del microscopio; Este comportamiento es del todo normal.

#### Condiciones de conservación

- Riponete il microscopio in a luogo fresco ed asciutto per l'uso quotidiano, evite la exposición a la luz solar.
- Evitate di riporre il microscopio in luoghi in cui vi è rischio di caduta, che possano causare danni all'obiettivo o al microscopio, nonché altri danni irreparabili.

### 4 instrucciones para el uso del microscopio

1. Coloque el microscopio en una superficie estable.

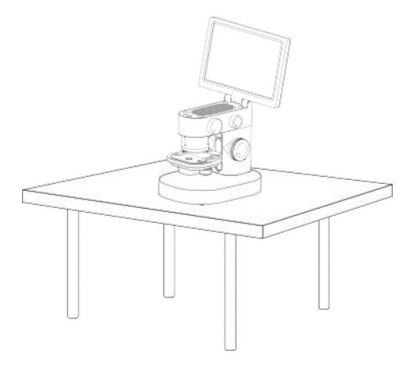

3. Premete il tasto di accensione per

acendere il microscopio

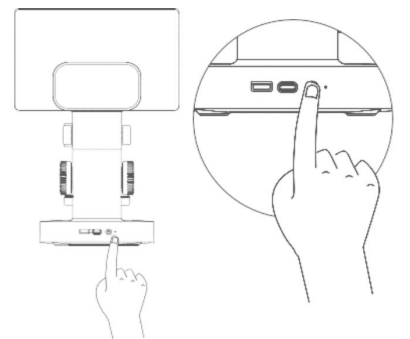

2. Abre la pantalla

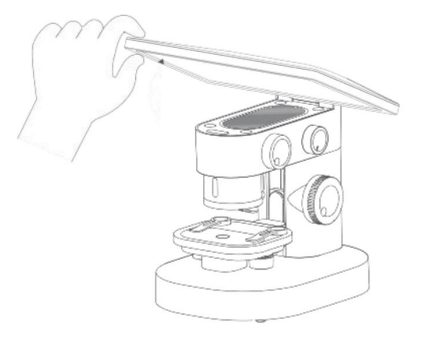

4. Regolate la posición de la piattaforma

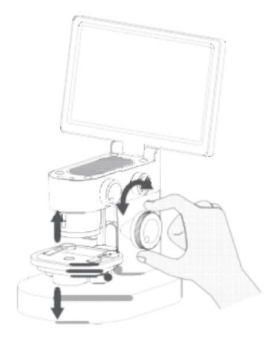

5. Rimuovete il copriobiettivo e inserite i campioni per l'osservazione (il campione deve essere rivolto verso l'obiettivo)

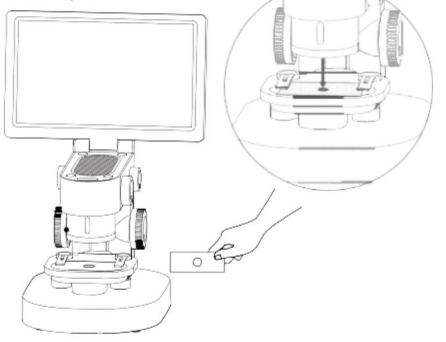

7. Posizionate la piattaforma ad un'altezza adeguata

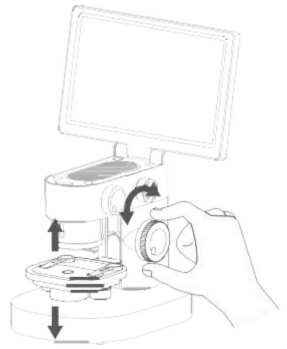

6. Seleccionar el ingreso al quale osservare (il campione deve essere rivolto verso l'obiettivo)

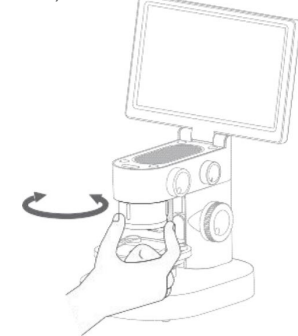

8. Regolate l'intensità dell'illuminazione inferiore superiore

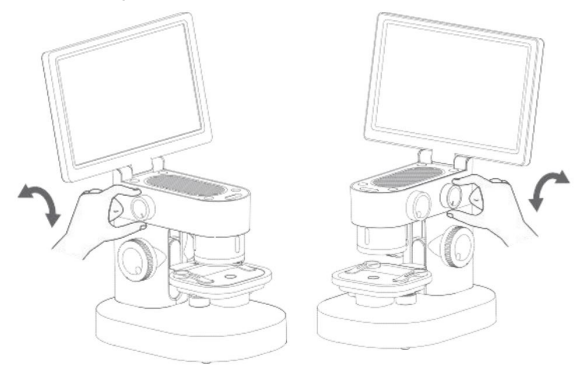

9. Mettete a fuoco attraverso la manopola di messa a fuoco ed osservate lo schermo del microscopio

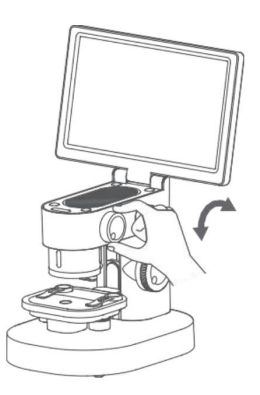

10. La posición de observación puede ser variable regolando el manopole móvil bajo la piattaforma.

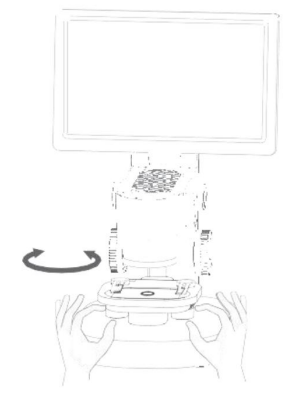

Fórmula concisa para el uso del microscopio: Ingrandimenti elevati richiedono che il campione sia molto vicino all'obiettivo del microscopio, gli ingrandimenti minori richiedono una certa distancia da eso. La messa a fuoco macrometrica dipende dal sollevamento del carrello, la regolazione fine dipende dalla manopola anteriore.

Uso de la ferma vetrini

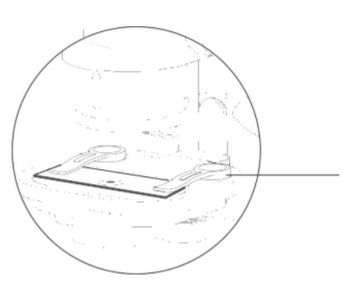

Clip de fisura de vetrini Campione fisso o obiettivo dell'osservazione .

Questioni che richiedono atenzione:

- El clip fornite suena de tipo magnético y funciona solo se posiciona correctamente en sus relaciones relativas.
- El fondo y la base del clip de fisaje del campione deben ser pulidos regularmente para evitar la absorción de otras sustancias metálicas.

Uso del panel de observación

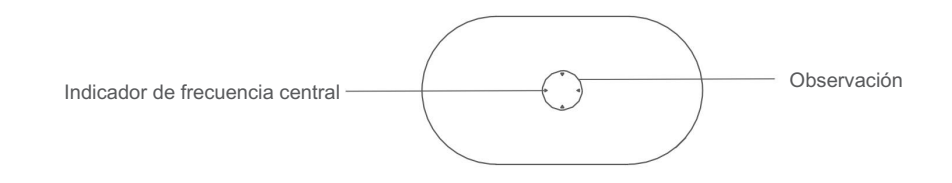

Questioni che richiedono atenzione:

Il pannello di osservazione deve essere pulito regolarmente per evitare macchie d'olio o altre macchie che influiscano sull'esperienza di osservazione.

Descripción de la función de ajuste de la luz de la ventana de observación

La luce di colore diversa può comportare una resa cromatica diversa al campione; una resa cromatica appropriata avrà un migliore effetto sulle osservazioni.

## 5. Guía de interfaz de usuario

Introducción a todas las funciones del software de interfaz:

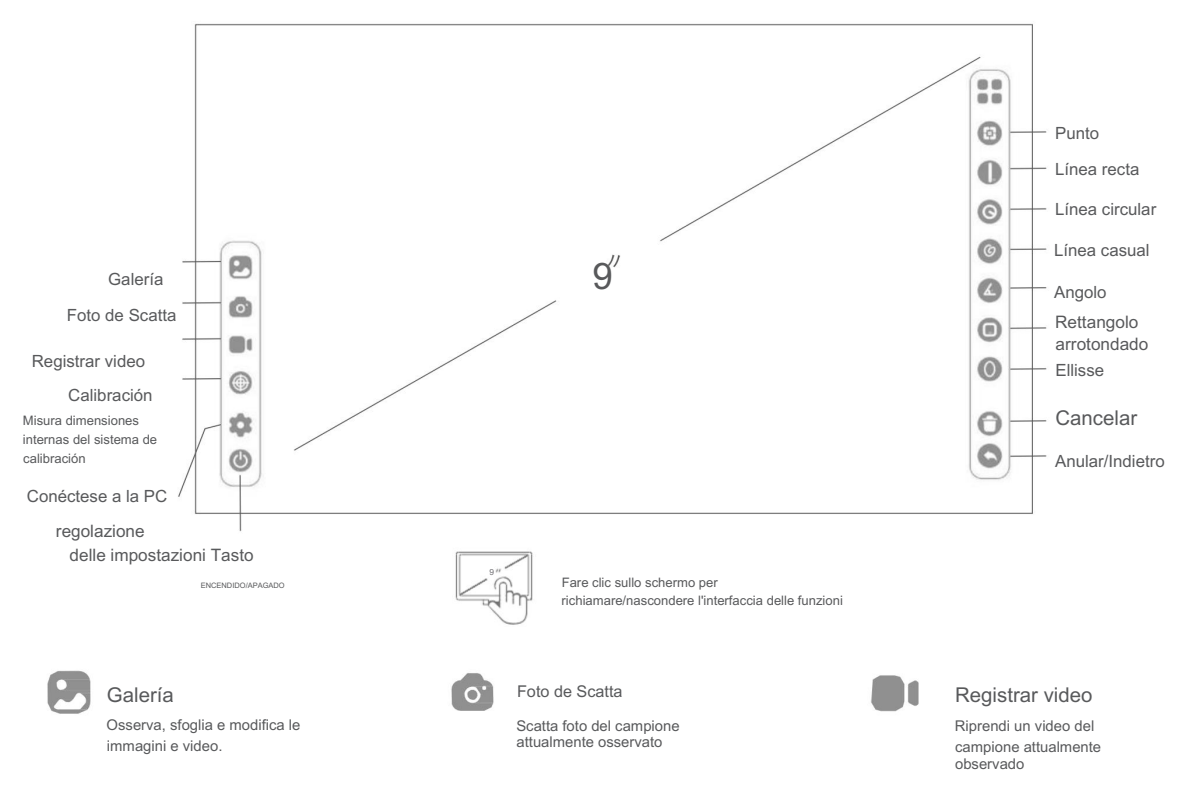

11

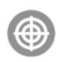

#### Calibración

Misura le dimensioni interna del sistema

di calibrazione

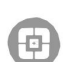

Griglia

Individual en el punto central de la imagen

Línea casual

Etiquetado

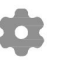

#### Configuraciones

Idioma: chino/inglés

Ora :ora/data Modalità Dormir: mai/3 min/5 min/10 min/15 min

Spegnimento temporizzato: mayo/5 min/10 min/ 30 min / 1 hora

Tarjeta de conmutación de memoria: entrada/

uscita

Conmutación de cámara fotográfica: entrada/salida

Selección de color: blu, verde, rosso, giallo, viola

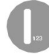

Línea Dritta

Misura la longhezza dell'oggetto di osservazione

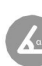

Angolo

Misura l'angolo dell'oggetto di osservazione

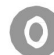

Ellisse

Misura s (área) ed (diámetro) dell'intervallo selezionato

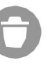

Cancelar

Eliminar todas las dimensiones en la interfaz

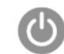

Espegnimento Escribir el dispositivo

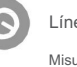

Línea circular

Misura S (área dell'intervallo selezionato) C (lunghezza della circonferenza) y D (diámetro)

Rettangolo arrotondado

Misura s (área) c (perimetro) dell'intervallo selezionato

6

Anular/Indietro

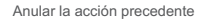

### 6 Descripción de las funciones de los dispositivos externos

Conexión a un teléfono inteligente

Alcance:

#### Guarde las imágenes en la memoria del microscopio con el celular o copie el celular.

Método operativo:

Collega il cavo dati alla porta di ricarica DC5V del microscopio MX, collega l'adattatore all'estremità del telefono celular y collegare il cavo dati con l'adattatore. Abra el microscopio MX y haga clic en:

Impostaizoni -> Commutazione della scheda di memoria(Cambio de tarjeta de memoria) -> Ritaglia in sequenza (Cortar en secuencia). A quel punto lo schermo si oscurecerá.

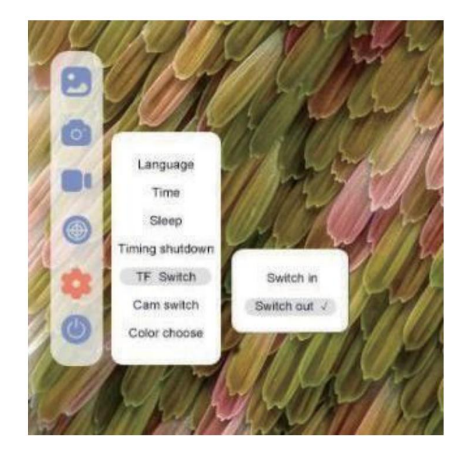

Abril del celular → abril Administrador de archivos. A este punto podrá ver un dispositivo de archivo USB. Después de la apertura, podrá ver todas las imágenes en la memoria del microscopio MX.

- Conexión a una computadora

Visite www.dangdangli.com Descargue e instale el paquete de instalación del software

Alcance:

Collegati directamente al ordenador, utiliza el software del ordenador para observar y operar y lo más grande.

Operaciones:

Collega il cavo dati alla porta di ricarica DC5V del microscopio MX y collega un'estremità all'interfaccia USB

del ordenador.

Abra el software para computadora BeaverLAB (solo es compatible con una computadora con sistema operativo Windows).

Abra el microscopio MX y haga clic en:

Impostazioni -> Cambio de cámara (Cambio de cámara) -> Ritaglia (Recorte). A quel punto lo schermo si oscurecerá.

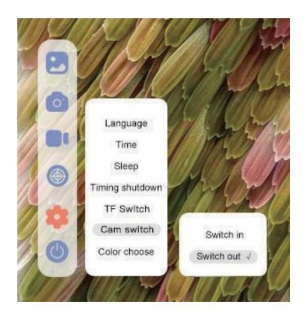

El software del ordenador hace clic en el botón Connetti Dispositivo

→ selección del dispositivo (selección de la cámara de fotos rica) → abril

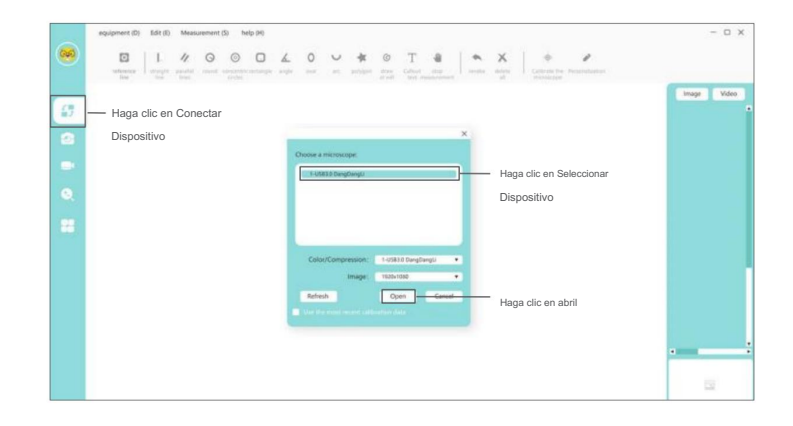

En este punto, el software de la computadora está directamente conectado a la cámara fotográfica, por lo que es posible utilizar la computadora para guardarla directamente.

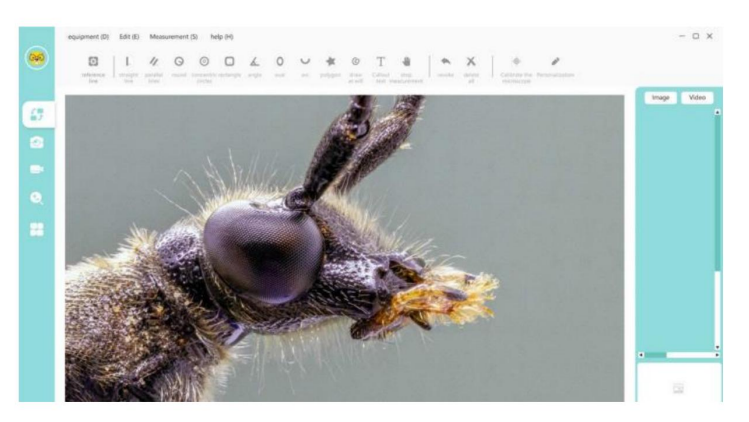

### 7 Accesorios y herramientas

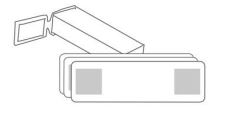

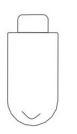

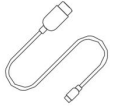

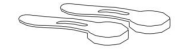

10x preparaciones de verduras

Adaptador

Cavo de datos

2x clip de fijación de vetrini

### 8 Solución de problemas del microscopio

| Problema de riscontrato                                         | Exploración                                                                                                    | Solución                                    |
|-----------------------------------------------------------------|----------------------------------------------------------------------------------------------------|---------------------------------------------|
|                                                                 |                                                                                                    |                                             |
| Il microscopio si<br>surriscalda durante la fase<br>de ricarica | Durante la rica, la corriente ed il potere<br>calorifico della batteria sono elevati; Este<br>fenómeno es normal. | Comportamiento en la norma                  |
| Il sollevamento del                                             | Il meccanismo interno del carrello potrebbe                                                                       | Enviar en asistencia                        |
| carrello non e                                                  | essere danneggiato                                                                                                |                                             |
| fluido/impossibile<br>muovere il carrello                       |                                                                                                    |                                             |
| No es posible                                                   | Scheda circuito dell'illuminatore                                                                                 | Enviar en asistencia                        |
| regular la<br>iluminación                                       | danneggiata/Scheda circuito della lampada<br>danneggiata                                                          |                                             |
| Non è possibile                                                 | Il cavo di alimentazione non è                                                                                    | Verificare il collegamento del cavo di      |
| effettuare la ricarica                                          | perfettamente inserito II cavo di alimentazione                                                                   | ricarica Collegare il cavo di alimentazione |
|                                                                 | non è collegato                                                                                                   | Inviare in                                  |
|                                                                 | Guasto del sistema de alimentación                                                                                | Asistencia                                  |

| El dispositivo no puede<br>usarse normalmente                                                        | Danni interni alle apparecchiature dovuti a spruzzi<br>d'acqua, urto o altri motivi                                                                     | Inviare in Assistenza* I danni causati da uso impropio<br>non sono coperti da garanzia                                             |
|----------------------------------------------------------------------------------------------------|----------------------------------------------------------------------------------------------------|----------------------------------------------------------------------------------------------------|
| El dispositivo no puede estar<br>conectado al software<br>de la computadora                          | El cavo no è collegato correctamente, el cavo è<br>danneggiato o la línea de collegamento<br>con la función de transmisión de datos no<br>está activada | Collegate correttamente il cavo, restituite<br>il cavo, activa la función de transmisión de datos y<br>effettuate il collegamento. |
| L'obiettivo mostra immagini sfuocate La temperatu                                                    | a y la humedad dell'aria possono causare un<br>lieve alone sull'obiettivo della lente                                                                   | Asegúrese de que la temperatura se<br>estabilice y utilice el microscopio dos<br>veces solo y comparándolo.                        |
| Ci sono corpi estranei nel<br>campione e l'osservazione non è chiara                                 | La superficie del campione è sporca,<br>y el panel es deportivo                                                                                         | Pulir la superficie del campo<br>y la superficie del panel de conservación                                                         |
| El cuerpo del microscopio está roto e Danno causato da uso impropio incrinado a causa de una caduta. |                                                                                                    | Il danno causato da use impropio non è<br>coperto da garanzia                                                                      |
| El microscopio no se clava                                                                           | Microscopio en bloque                                                                                                    | Restablecer el microscopio y el riaccendilo                                                                                        |

## 9 Marchio e dichiarazione legale

" "BeaverLAB" es Innovation Tehnology (ShenzHBM) CC:, Ltt: psitade traistade on China Steptingutate. da Beaver Culture y

Sin el permiso del propietario del marchio, ninguna persona o institución puede utilizar el logo del marchio sopra riportato su merci non approvate senza autorizzazione. Este manual es una publicación creada por Beaver Culture and Innovation Technology (Shenzen) Co., Lid tiene derechos de autor, ninguna organizacion del individuo puede copiar

o distribuire tutto o parte di este manuale sin autorización.

A causa del continuo cambio de funciones del producto, modificación del diseño y otros motivos, este manual potrebbe non essere aggiornato con i prodotti acquistati. Si prega di considerare i prodotti descritti vienen de serie. yorma ejecutiva del producto: GB 4943.1-2011 GB/T 9254-2008

## 10 Descripción de la garantía del producto

1. Periodo de garantía, Servizio di Assistenza Tecnica, Limiti della Garanzia

AURIGA fornisce 24 mesi di garanzia per difetti nei materiali/lavorazione/funzionamento sul normale use of prodotto.La durata della garanzia ha decorrenza dalla data indicata sulla prova di acquisto.

Per domande sul funzionamento dei prodotti siete pregati di contattare il nuestro servizio di Assistenza Tecnica all'indirizzo tecnico.ottica@auriga.it.

Límites de garantía:

- Manutenzione non autorizzata use impropio, cadute, negligenza, abusi, inclusione di liquidi, incidenti, altre operazioni improprie, alterazione di etichette/segni anticontraffazione;

- Terminación del periodo de garantía;

- Danni causati da forza maggiore;

- Decadimento delle prestazioni del prodotto e dei suoi accessori a causa di motivi umani;

### Parámetros generales del microscopio

| Marca del microscopio:     | Laboratorio de castores              |
|----------------------------|--------------------------------------|
| Nombre del microscopio:    | Microscopio inteligente BeaverLAB MX |
| Modelo:                    | DDL-MX                               |
| Color:                     | Gris/Blanco/Amarillo                 |
| Capacidad de la batería:   | 3500 mAh                             |
| Materiales de composición: | ABS + PC                             |

Machine Translated by Google

### Microscopio BeaverLAB Smart MX

Nombre del producto: Microscopio inteligente BeaverLAB Modelo: DDL-MX

Tamaño del producto: 214x224x324mm

Voltaje de entrada: DC5V \_\_\_\_ Capacidad de la batería: 3500 mAh Pantalla de medición: 9" Nombre de marca: BeaverLAB Norma ejecutiva: CE FCC

Fabricante: Beaver Technology (Shenzhen) Co., Ltd.

Consulte el sitio web oficial de BeaverLAB para obtener información adicional sobre este producto: www.dangdangli.com